# Solucionar problemas dos métodos de desinstalação do conector de endpoint seguro

## Contents

| Introdução                                                        |
|-------------------------------------------------------------------|
| Pré-requisitos                                                    |
| Requisitos                                                        |
| Componentes Utilizados                                            |
| Informações de Apoio                                              |
| <u>Métodos de Desinstalação</u>                                   |
| Desinstalar manualmente                                           |
| Desinstale o Connector do console do Ponto de Extremidade Seguro. |
| Desinstalar o Conector Usando APIs                                |
| Desinstalar o Conector Usando Comutadores de Linha de Comando     |
| Informações Relacionadas                                          |

## Introdução

Este documento descreve o processo para desinstalar um conector Cisco Secure Endpoint (CSE) instalado em dispositivos Windows com métodos diferentes.

## Pré-requisitos

#### Requisitos

A Cisco recomenda que você tenha conhecimento destes tópicos:

- Conector de endpoint seguro
- Console de endpoint seguro
- APIs de endpoint seguras

#### **Componentes Utilizados**

As informações neste documento são baseadas nestas versões de software e hardware:

- Console Secure Endpoint versão v5.4.2024042415
- Conector Secure Endpoint Windows versão v8.2.3.30119
- API v3 de endpoint seguro

As informações neste documento foram criadas a partir de dispositivos em um ambiente de laboratório específico. Todos os dispositivos utilizados neste documento foram iniciados com uma configuração (padrão) inicial. Se a rede estiver ativa, certifique-se de que você entenda o impacto

potencial de qualquer comando.

## Informações de Apoio

O procedimento descrito neste documento é útil em situações em que você está procurando desinstalar o conector de Ponto de Extremidade Seguro.

Desinstalar o conector é uma opção para se livrar do conector completamente, seja para novas instalações ou simplesmente não ter mais o conector em um dispositivo Windows.

## Métodos de Desinstalação

Quando quiser desinstalar o conector de Ponto de Extremidade Seguro em um computador Windows, siga o método que melhor atenda às suas necessidades.

#### Desinstalar manualmente

Para desinstalar um conector localmente.

Etapa 1. No dispositivo, navegue até Program Files > Cisco > AMP > x (onde x é a versão do conector CSE).

Etapa 2. Localize o arquivo uninstall.exe. Conforme mostrado na imagem.

| _ |  |  |
|---|--|--|
|   |  |  |
|   |  |  |
|   |  |  |

□ > This PC > Windows (C:) > Program Files > Cisco > AMP > 8.2.3.30119 >

|                                | Sort 🗸 🔳 View 🗸    |                    |           |   |
|--------------------------------|--------------------|--------------------|-----------|---|
| Name                           | Date modified      | Туре               | Size      |   |
| 📓 hs.dll                       | 2/20/2024 2:54 PM  | Application exten  | 3,837 KB  |   |
| ipsupporttool.exe              | 2/20/2024 2:54 PM  | Application        | 693 KB    |   |
| libcrypto-1_1-x64.dll          | 2/20/2024 2:54 PM  | Application exten  | 3,357 KB  |   |
| 🛐 libssl-1_1-x64.dll           | 2/20/2024 2:54 PM  | Application exten  | 678 KB    |   |
| 🖻 mfc140u.dll                  | 2/20/2024 2:54 PM  | Application exten  | 5,527 KB  |   |
| 🖻 msvcp140.dll                 | 2/20/2024 2:54 PM  | Application exten  | 567 KB    |   |
| s msvcp140_1.dll               | 2/20/2024 2:54 PM  | Application exten  | 35 KB     |   |
| s msvcp140_2.dll               | 2/20/2024 2:54 PM  | Application exten  | 193 KB    |   |
| pthreadVC2.dll                 | 2/20/2024 2:54 PM  | Application exten  | 115 KB    |   |
| SecureClientUI.msi             | 2/20/2024 2:53 PM  | Windows Installer  | 4,836 KB  |   |
| SecurityProductInformation.ini | 2/20/2024 2:54 PM  | Configuration sett | 1 KB      |   |
| 🚯 sfc.exe                      | 2/20/2024 2:54 PM  | Application        | 9,297 KB  |   |
| stc.exe.log                    | 4/27/2024 2:28 PM  | Text Document      | 5,533 KB  |   |
| sfc.exe_1.log                  | 4/24/2024 3:05 PM  | Text Document      | 51,200 KB |   |
| sfc.exe_2.log                  | 4/21/2024 11:50 PM | Text Document      | 51,200 KB |   |
| sfc.exe_3.log                  | 4/17/2024 6:12 PM  | Text Document      | 51,200 KB |   |
| stc.exe_4.log                  | 4/6/2024 8:28 PM   | Text Document      | 51,200 KB |   |
| sfc.exe_5.log                  | 3/26/2024 1:20 PM  | Text Document      | 51,200 KB |   |
| sfc.exe_6.log                  | 3/7/2024 11:03 AM  | Text Document      | 51,200 KB |   |
| spd.dat                        | 2/20/2024 2:54 PM  | DAT File           | 9 KB      |   |
| 🕄 ucrtbase.dll                 | 2/20/2024 2:54 PM  | Application exten  | 1,098 KB  |   |
| 🚯 uninstall.exe                | 2/20/2024 2:54 PM  | Application        | 34,624 KB |   |
| updater.exe                    | 2/20/2024 2:54 PM  | Application        | 1,708 KB  | 1 |
| s vcruntime140.dll             | 2/20/2024 2:54 PM  | Application exten  | 107 KB    |   |
| vcruntime140_1.dll             | 2/20/2024 2:54 PM  | Application exten  | 49 KB     |   |
| windows.phsd                   | 2/20/2024 2:55 PM  | PHSD File          | 8,161 KB  |   |
| 🛐 zlib.dll                     | 2/20/2024 2:54 PM  | Application exten  | 98 KB     |   |

Etapa 3. Execute o arquivo e siga o assistente até obter a tela Desinstalação concluída. Conforme mostrado na imagem.

| Sisco Secure Endpoint Uninstall       |        | _     |      | ×   |
|---------------------------------------|--------|-------|------|-----|
| Uninstallation Complete               |        |       |      |     |
| Uninstall was completed successfully. |        |       |      |     |
| Cisco Secure Endpoint has completed   |        |       |      |     |
|                                       |        |       |      |     |
| Show details                          |        |       |      |     |
|                                       |        |       |      |     |
|                                       |        |       |      |     |
|                                       |        |       |      |     |
|                                       |        |       |      |     |
|                                       |        |       |      |     |
|                                       |        |       |      |     |
|                                       |        |       |      |     |
|                                       |        |       |      |     |
|                                       | < Back | Close | Cani | :el |

Etapa 4. Após concluir o processo de desinstalação, você verá a seguinte caixa de diálogo perguntando "Você planeja instalar o Cisco Secure Endpoint novamente?". Conforme mostrado na imagem.

| Cisco Secure Endpoint Uninstall                                                                                    |                                                  | ×                     |
|----------------------------------------------------------------------------------------------------|--------------------------------------------------|-----------------------|
| Do you plan on installing Cisco Secure<br>will delete all local data generated by<br>history and quarantine files. | e Endpoint again? Click<br>Cisco Secure Endpoint | ing 'No'<br>including |
|                                                                                                    | Yes                                              | No                    |

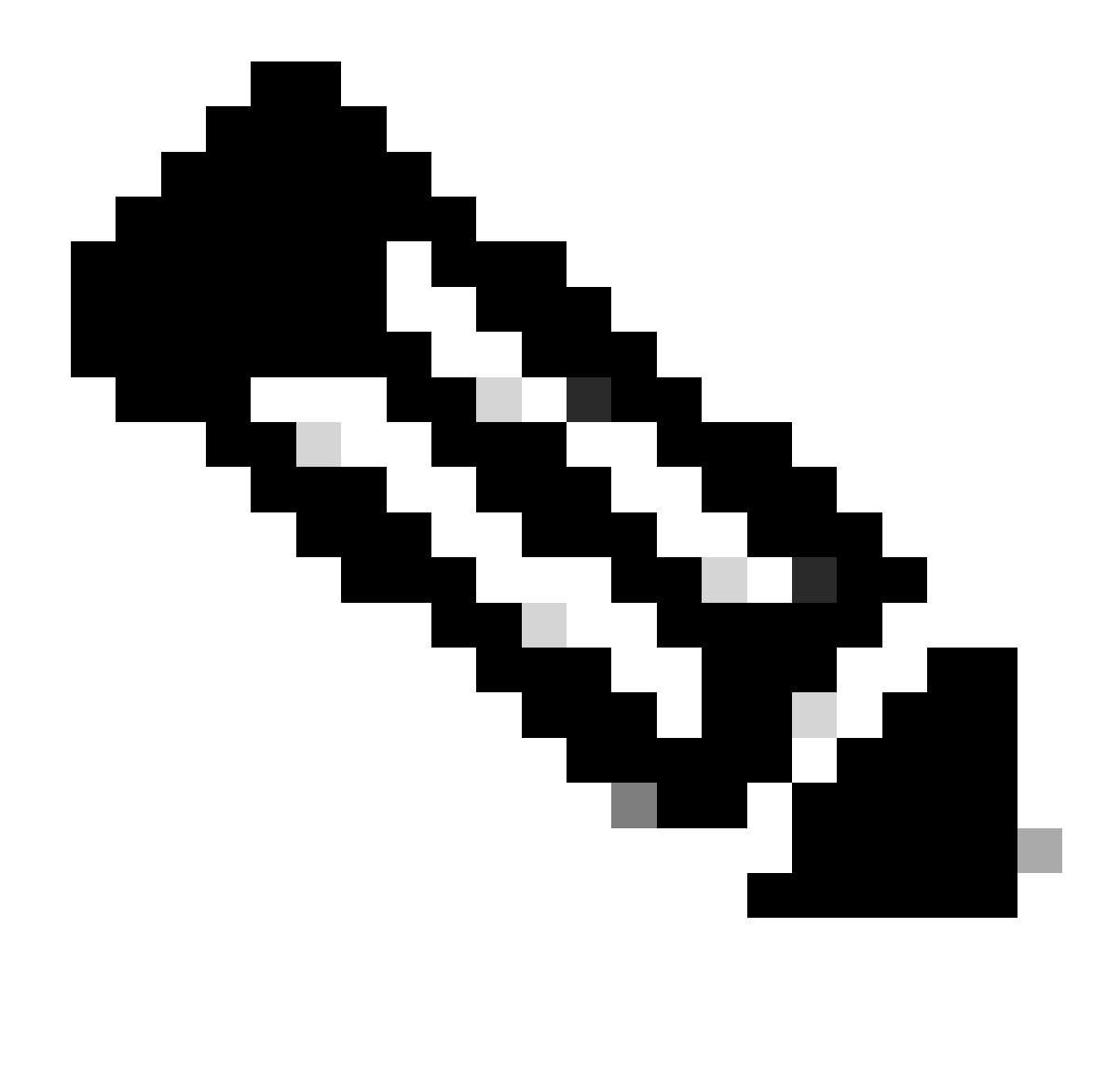

Observação: caso você selecione Não na caixa de diálogo de desinstalação, será necessária uma reinicialização completa do dispositivo para se livrar completamente de qualquer pasta restante do CSE.

Desinstale o Connector do console do Ponto de Extremidade Seguro.

Se precisar desinstalar remotamente do console, você pode fazer isso usando o botão Desinstalar conector.

Etapa 1. No console, navegue até Gerenciamento > Computadores.

Etapa 2. Localize o computador que deseja desinstalar e clique em para exibir os detalhes.

Etapa 3. Clique no botão Uninstall Connector. Conforme mostrado na imagem.

| 🖩 🔻 🖽 Default-Winth in group Uninetial test 📁                                                                                                    |                                         |                           |                          |  |  |
|----------------------------------------------------------------------------------------------------|-----------------------------------------|---------------------------|--------------------------|--|--|
| Hostname                                                                                                    | Default-Win11                           | Group de                  | Uninstall test           |  |  |
| Operating System                                                                                                    | ¥ Windows 11, SP 0.0 (Build 22000.2538) | Policy Ó                  | uninstall test           |  |  |
| Connector Version                                                                                                    | T 8.2.3.30119 ± Show download URL       | Internal IP               |                          |  |  |
| Install Date                                                                                                    |                                         | External IP               |                          |  |  |
| Connector GUID                                                                                                    | And a set of the particular             | Last Seen                 |                          |  |  |
| Processor ID                                                                                                    | Reserved.                               | Definition Version        | TETRA 64 bit (None)      |  |  |
| Definitions Last Updated                                                                                                    | None                                    | Update Server             | tetra-defs amp.clsco.com |  |  |
| Cisco Secure Client ID                                                                                                    | N/A                                     | Cisco Security Risk Score | Pending                  |  |  |
| - Othial Activation in progress e Events 12 Device Trajectory 10 Diagna Conference Conference Confe |                                         |                           |                          |  |  |
| R, Scars. 🕅 Diagnose. 🖉 Universitad Connector 🖬 Dealer.                                                                                                    |                                         |                           |                          |  |  |

Etapa 4. Clique em Desinstalar quando for solicitado que você confirme a ação. Conforme mostrado na imagem.

| Uninstall Connector                                                                                                    | $\times$ |
|----------------------------------------------------------------------------------------------------|----------|
| <b>Default-Win11</b> in group <b>Uninstall test</b> will be uninstalled from the endpoint and re<br>from the computer management page. | emoved   |
| This cannot be undone.                                                                                                    |          |
| Cancel                                                                                                    | install  |

Etapa 5. Você receberá uma mensagem de confirmação na parte superior do console do Secure Endpoint. Conforme mostrado na imagem.

| 1 connector is scheduled to be uninstalled                                                | × |
|-------------------------------------------------------------------------------------------|---|
| O registro do conector no console desaparecerá instantaneamente. Após a revisão local das |   |

O registro do conector no console desaparecera instantaneamente. Apos a revisao local das informações, o conector moverá momentaneamente para uma política de desinstalação e, alguns minutos depois, será completamente removido do dispositivo. Conforme mostrado na imagem.

| Policy         | ~                                                              |
|----------------|----------------------------------------------------------------|
| Name:          | AUTO-GENERATED Uninstall policy for b57195ad-ab96-4b15-bc3e-5a |
| Serial Number: | 69                                                             |
| Last Update:   | Today 04:37:49 AM                                              |
|                |                                                                |

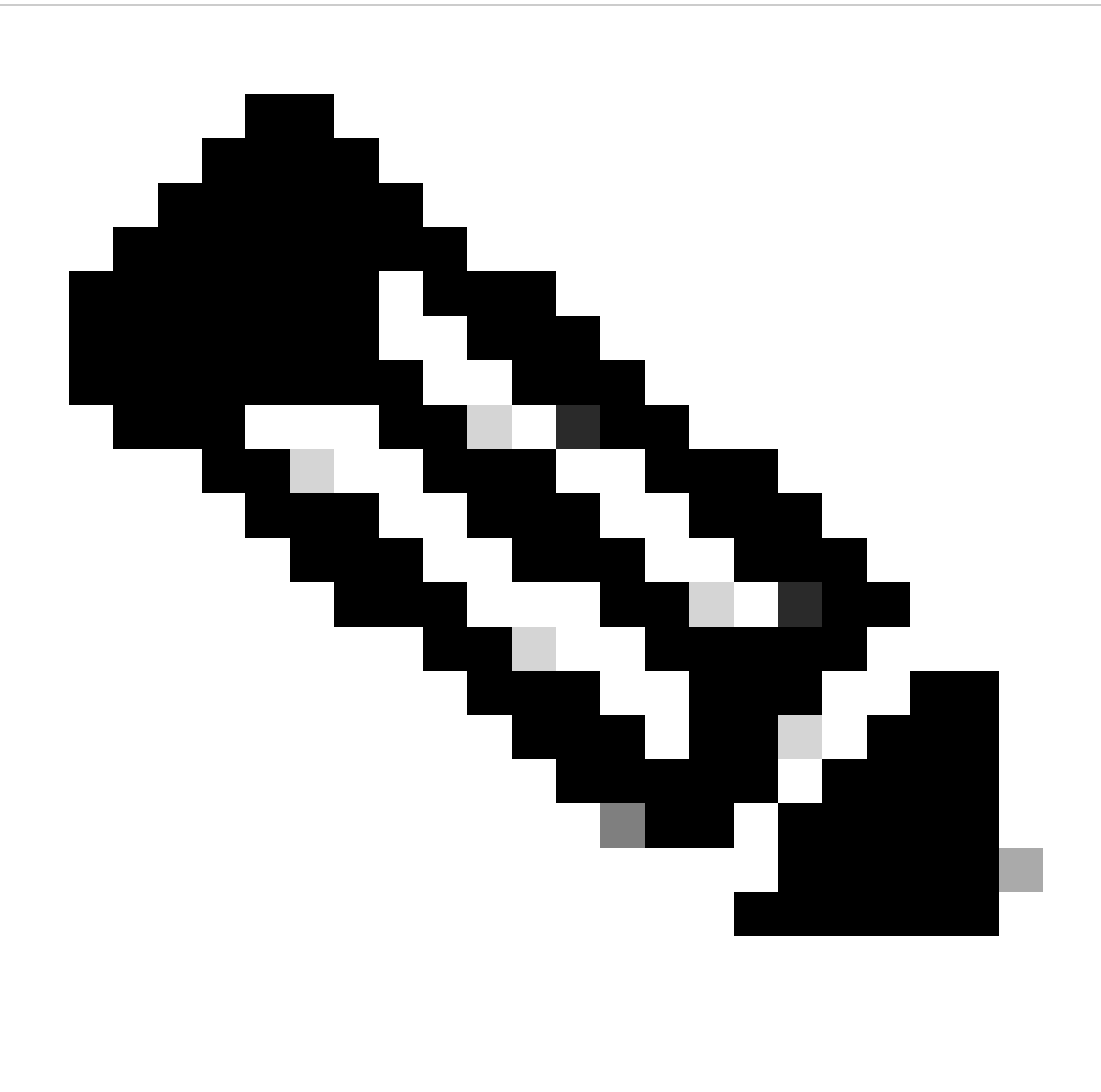

Observação: lembre-se de que o período de tempo que o conector usa para executar essa tarefa pode variar dependendo do seu ambiente.

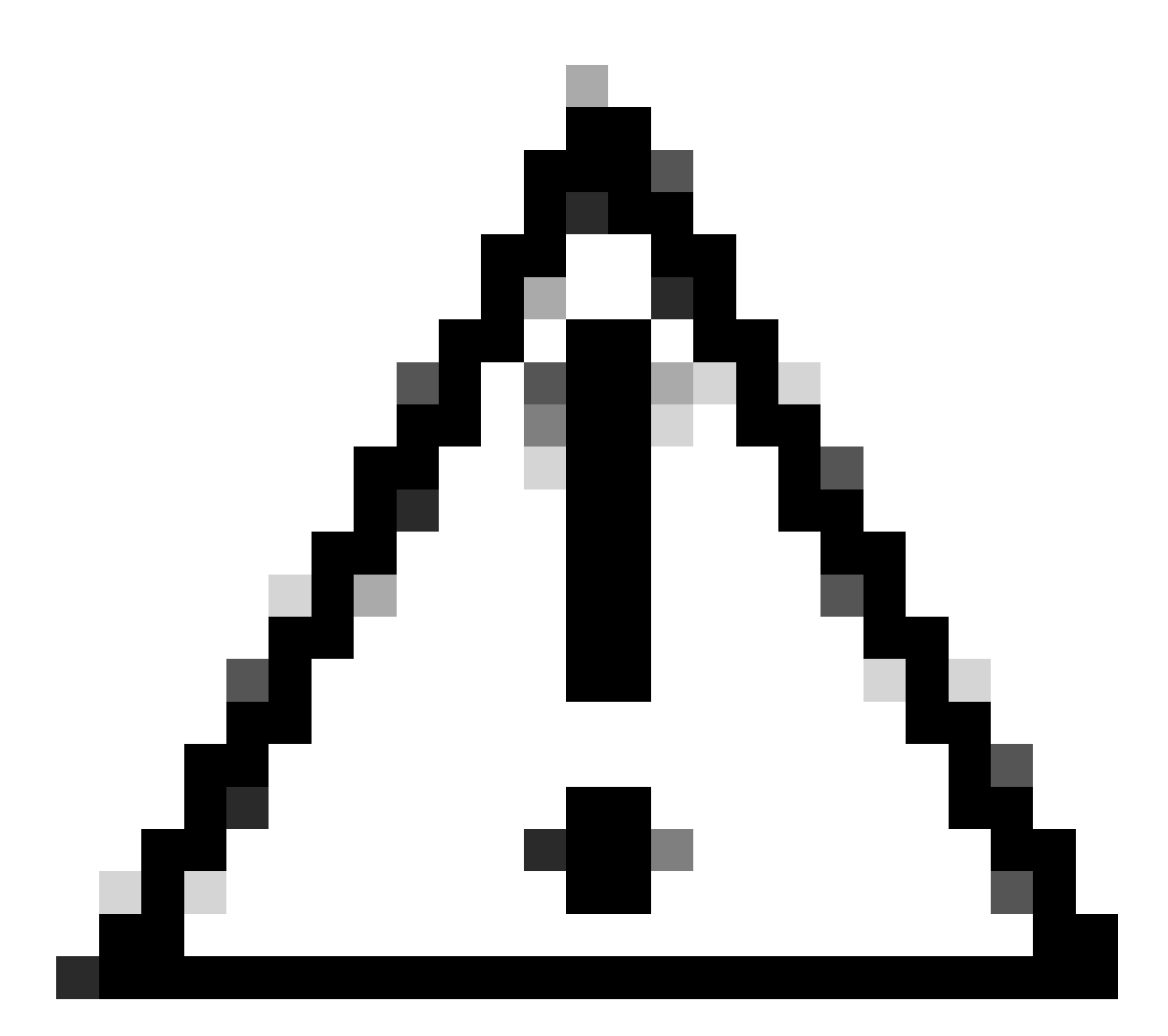

Cuidado: verifique se o dispositivo que recebe a desinstalação permanece conectado durante todo o processo.

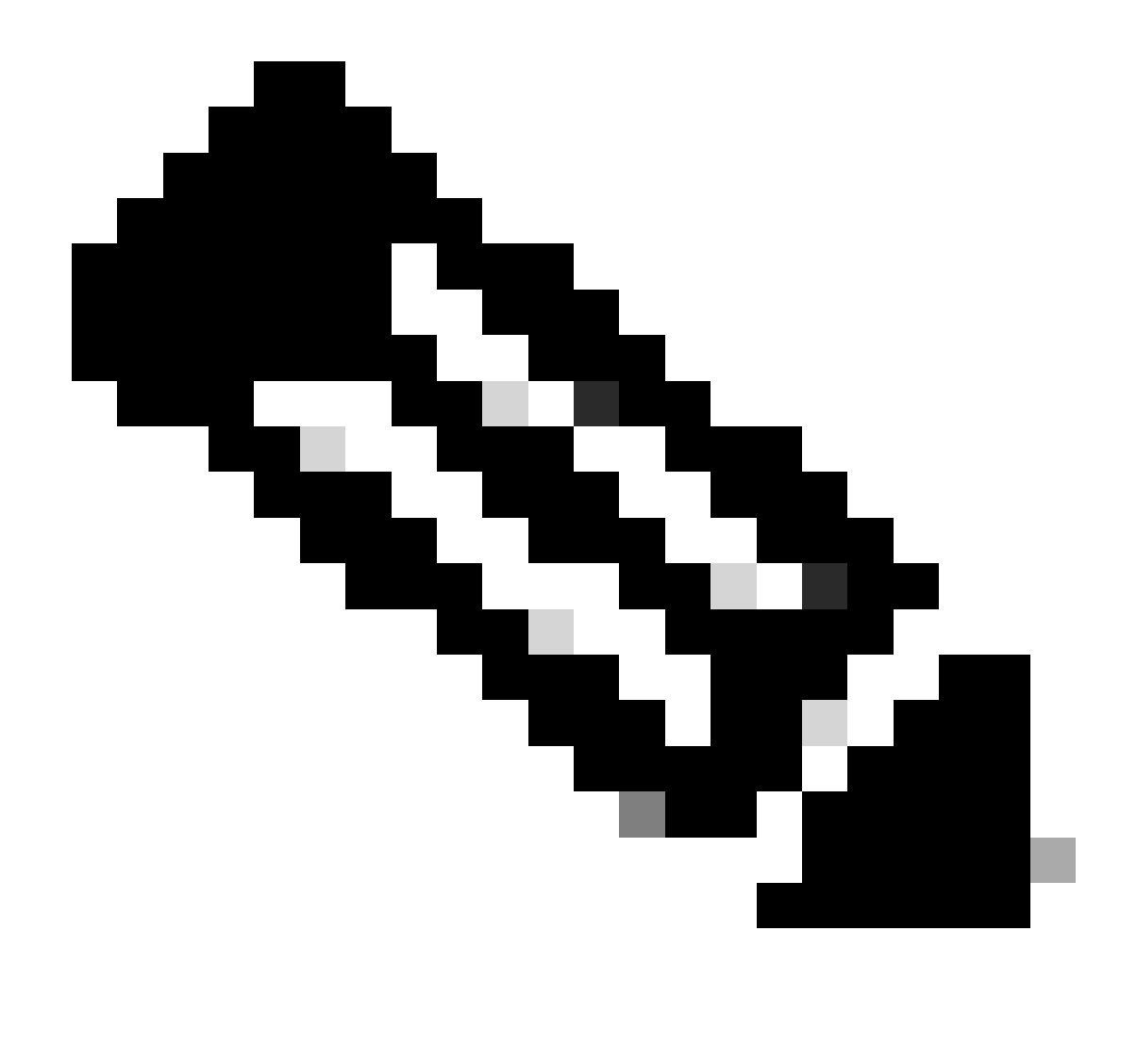

Observação: esta função só pode ser executada individualmente, ou seja, não permite desinstalação em massa ou desinstalação de um grupo de dispositivos. Para obter mais detalhes sobre o recurso, consulte o Guia do usuário na seção Desinstalação remota do <u>Guia do usuário do ponto de extremidade seguro</u>.

#### Desinstalar o Conector Usando APIs

Caso você não tenha desinstalado o conector por meio do console do Secure Endpoint, uma opção viável é usar APIs.

A API do Secure Endpoint requer acesso por meio de uma conta autenticada e autorizada. Somente contas autorizadas podem enviar solicitações para operações de API. Todas as operações devem se comunicar através de uma conexão HTTPS segura.

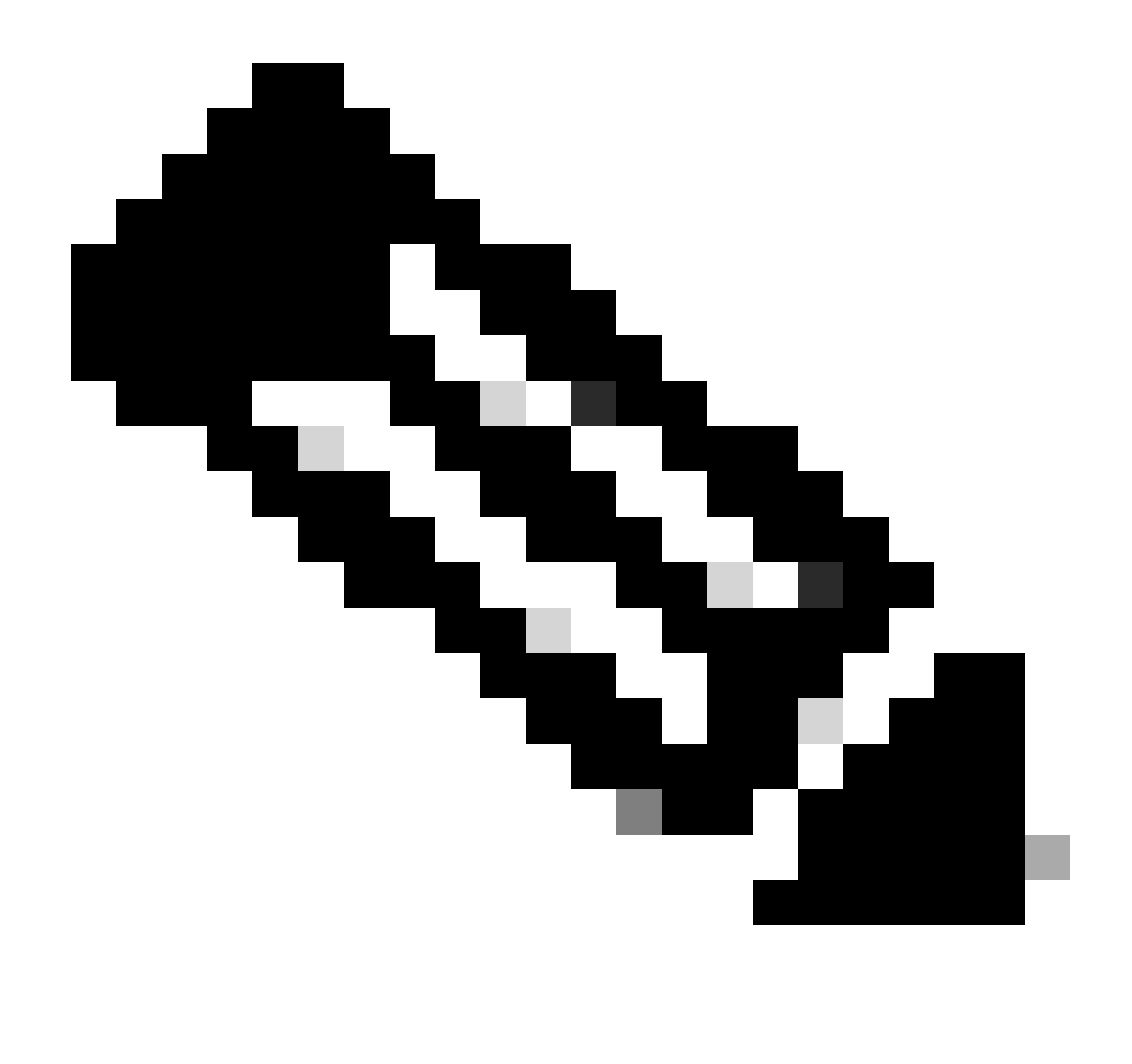

Observação: para obter mais informações sobre a Autenticação de Ponto de Extremidade Seguro para API, consulte o seguinte artigo: <u>Autenticação de API de Ponto de</u> <u>Extremidade Seguro.</u>

Etapa 1. Integre o Secure Endpoint com o SecureX. Conforme mostrado na imagem.

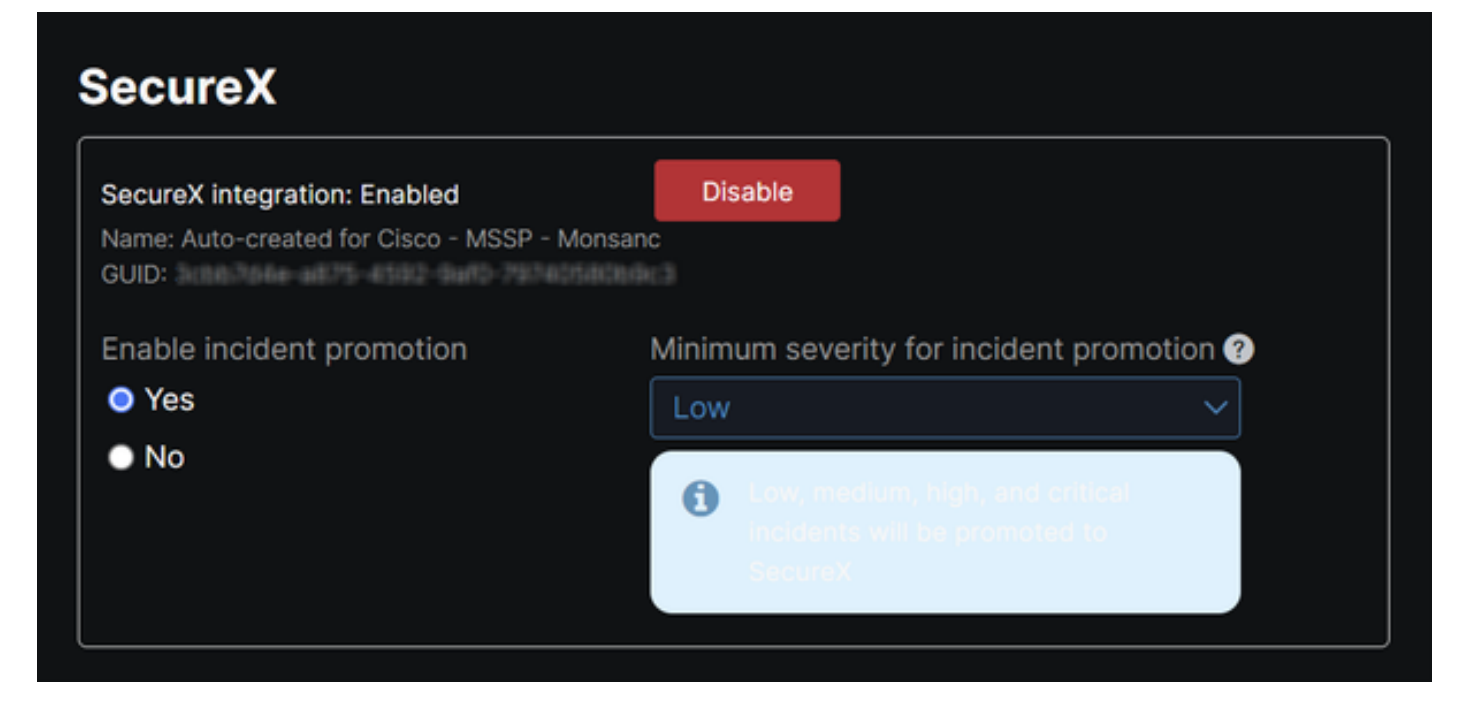

Etapa 2. Registre o cliente da API SecureX. Conforme mostrado na imagem.

| Client Name*         |                                                                |
|----------------------|----------------------------------------------------------------|
| Remote Uninstall Te  | st                                                             |
| Client Preset        |                                                                |
|                      | × `                                                            |
| API Clients OA       | uth Code Clients                                               |
| Scopes*              | Select Non                                                     |
| Search               | (                                                              |
| Admin                | Provide admin privileges                                       |
| AO                   | Manage and execute Automation workflows<br>and related objects |
| Asset                | Access and modify your assets                                  |
| Casebook             | Access and modify your casebooks                               |
|                      | Query your configured modules for threat                       |
| Description          |                                                                |
| Test for remote unir | stall using API                                                |
|                      |                                                                |
|                      |                                                                |
|                      | Add New Client Close                                           |

Etapa 3. Armazenar credenciais com segurança. Conforme mostrado na imagem.

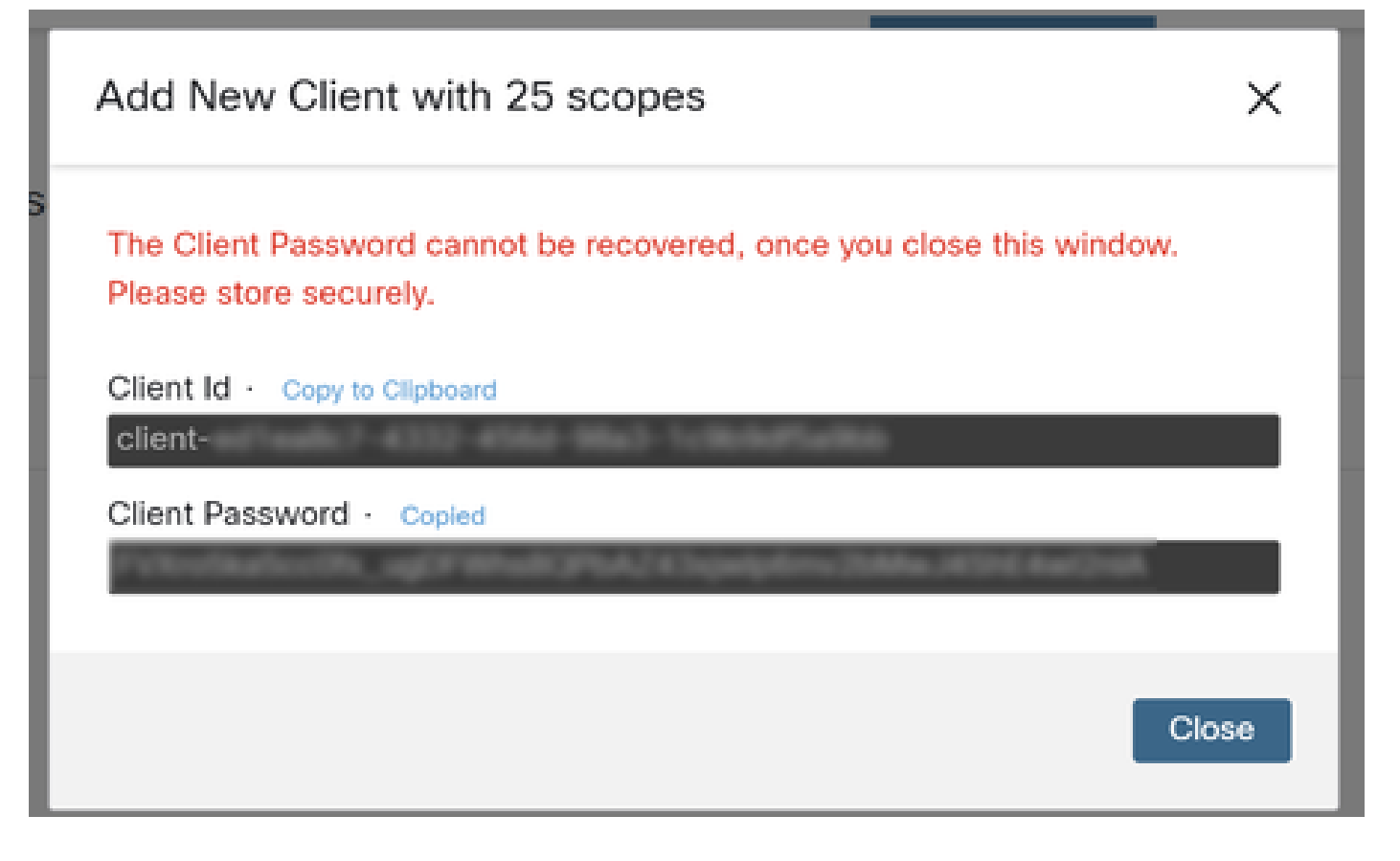

Etapa 4. Execute examples.sh (recuperado de <u>examples.sh</u>) o arquivo usando qualquer programa de arquivo de script de sua escolha.

Etapa 5. Execute o arquivo e insira suas credenciais. Conforme mostrado na imagem.

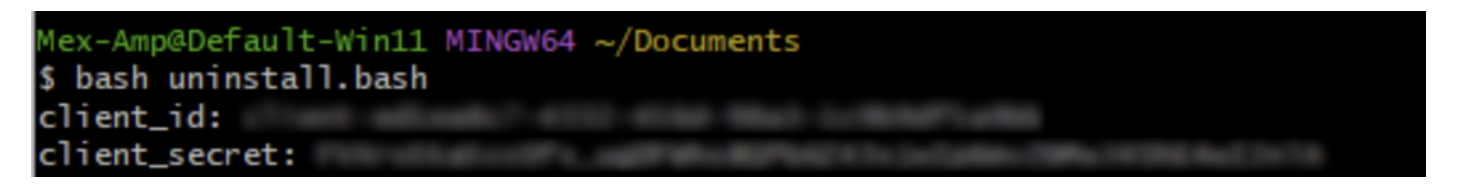

Etapa 6. Role até encontrar "access token". Copie esse valor para autenticar posteriormente no uso de APIs. Conforme mostrado na imagem.

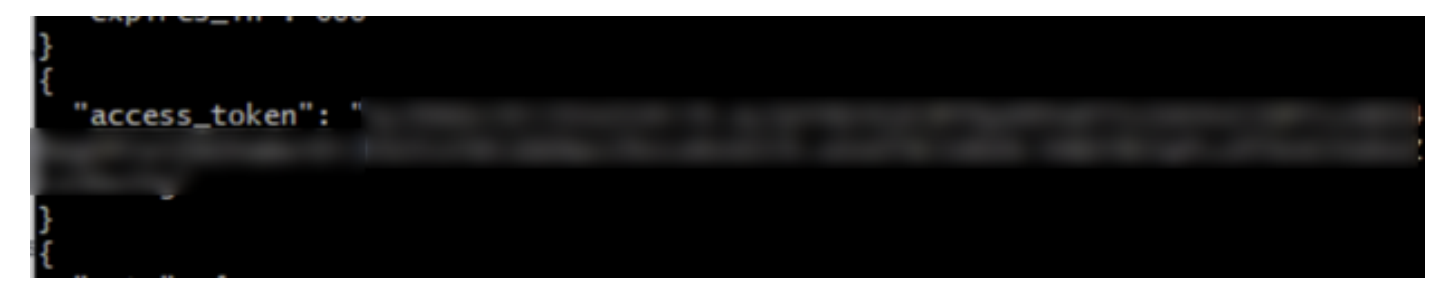

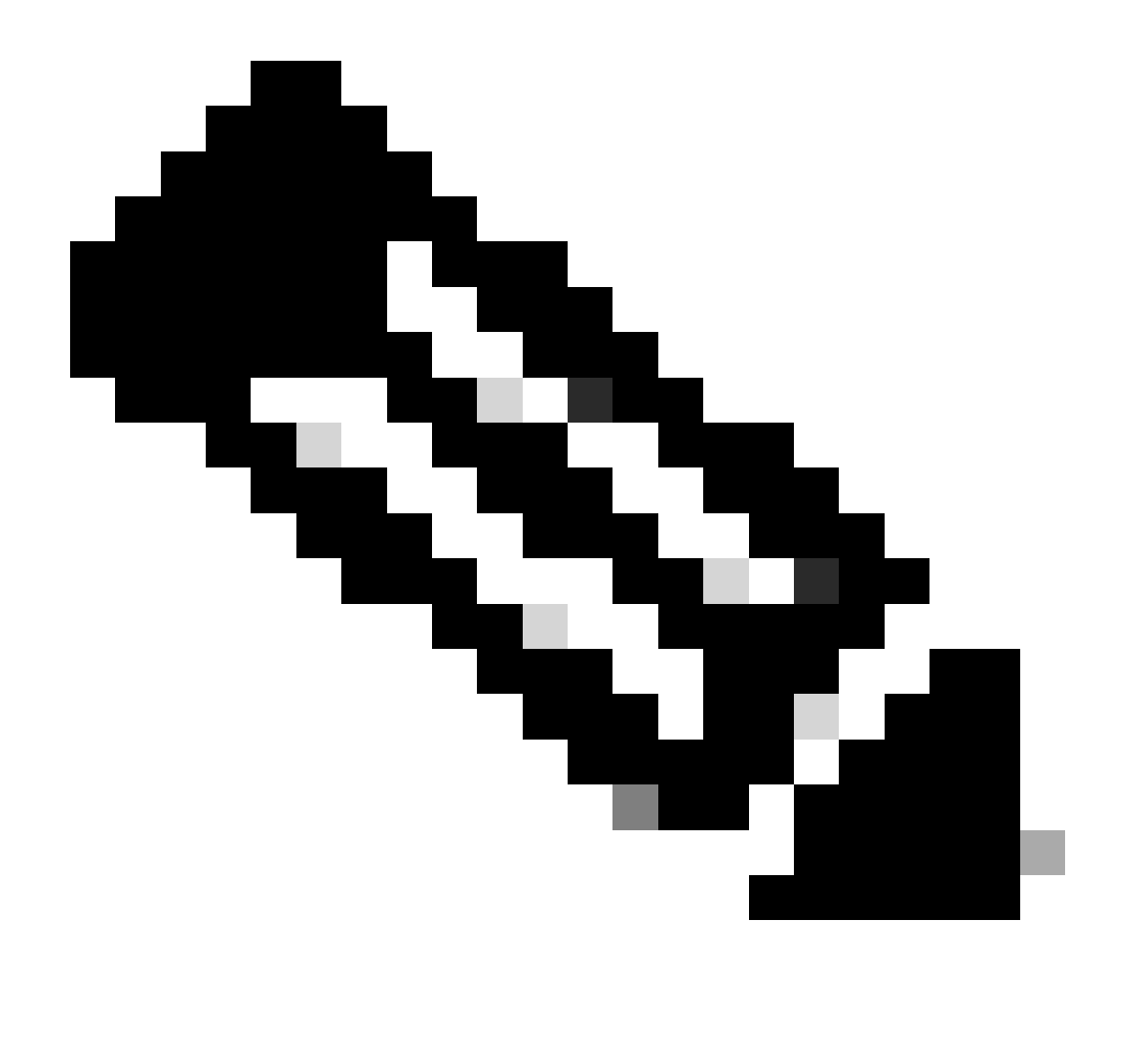

Observação: para a criação deste documento, usamos git.bash. Esta ferramenta não é suportada pela Cisco, qualquer dúvida ou pergunta relacionada a ela, é recomendável entrar em contato com o suporte desta ferramenta.

Passo 7. Depois que o token de autenticação for obtido, você poderá usar uma ferramenta que permita o uso de APIs.

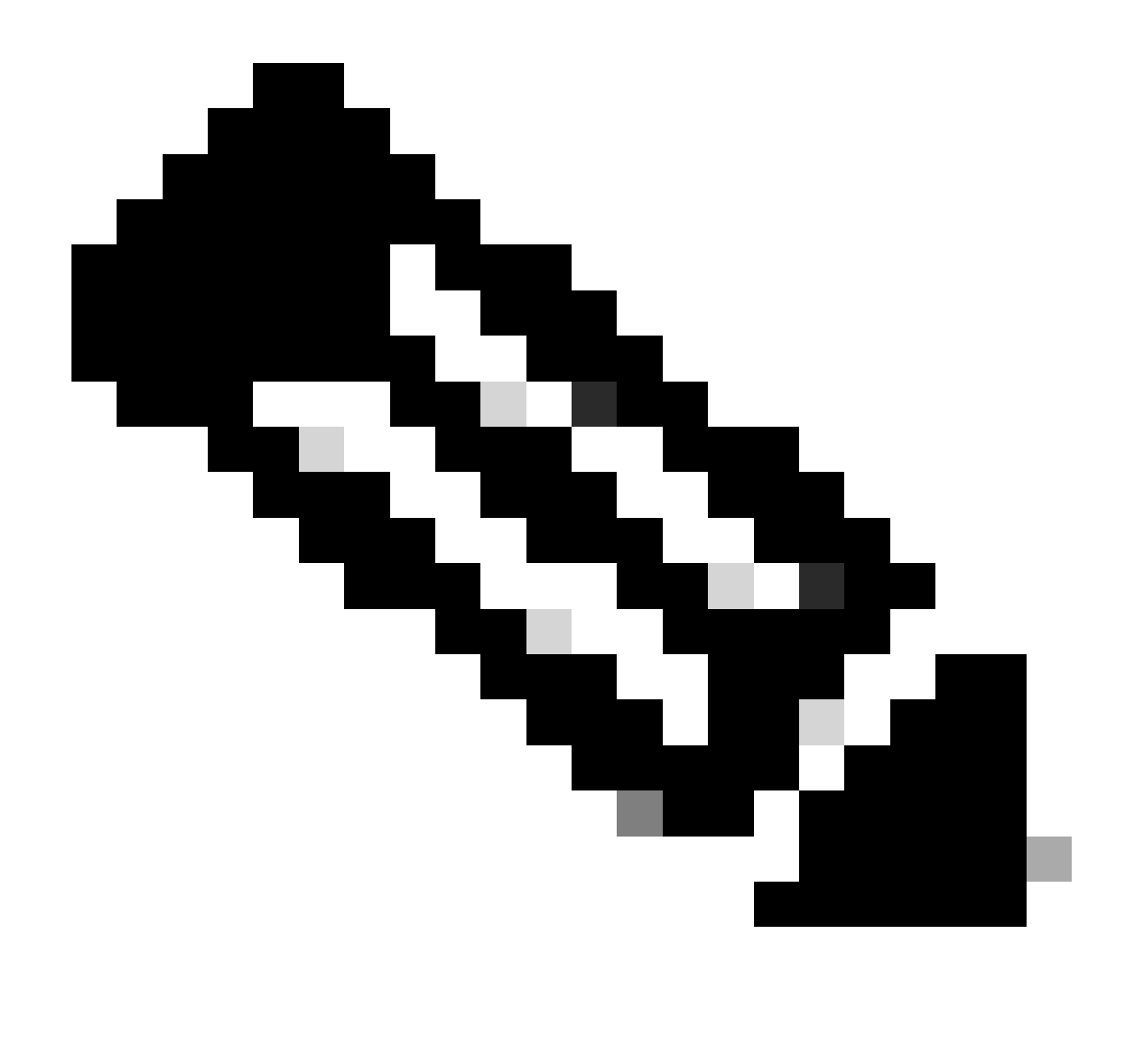

Nota: Para a criação deste documento, utilizamos o Postman. Esta ferramenta não é suportada pela Cisco, qualquer dúvida ou pergunta relacionada a ela, é recomendável entrar em contato com o suporte desta ferramenta.

Etapa 8. Baseado na sintaxe de referência da API (<u>Solicitar desinstalação do conector</u>). Faça a solicitação de desinstalação do conector usando o GUID do dispositivo a ser desinstalado.

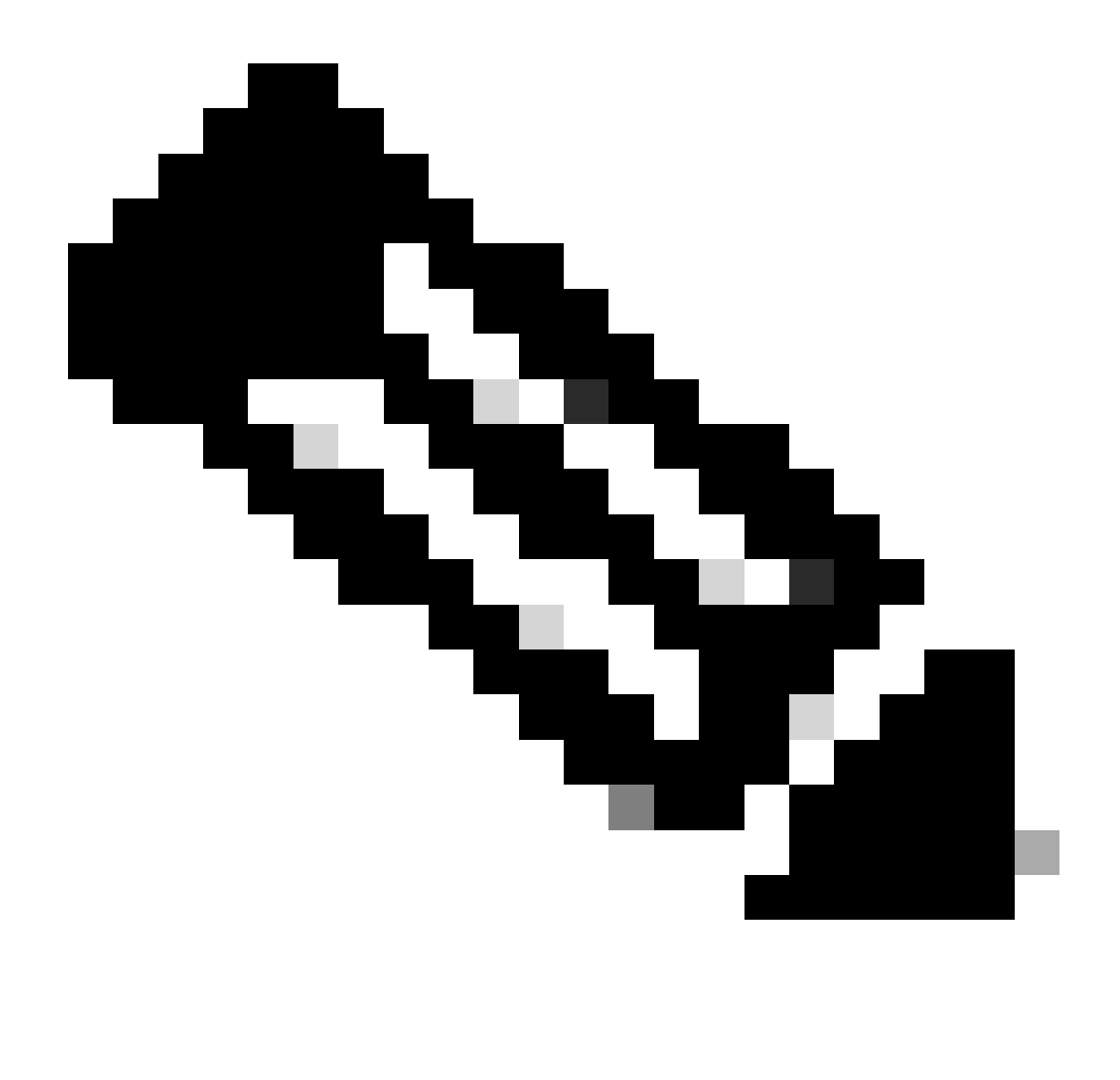

Observação: você pode obter o GUID do conector das duas seguintes maneiras simples:

- No portal Secure Endpoint, navegue até Management > Computers > Navigate to the desirable computer > Display the details > Get GUID.
- Abra o ícone da bandeja > Navegue até a guia Estatísticas > Obter GUID.

Etapa 9. Selecione Bearer Token como método de autenticação e insira o token de acesso obtido anteriormente na Etapa 6. Conforme mostrado na imagem.

| ttps://api.amp.cisco.com/v3/organiza                                                                       | tions. com                                                         | puters/                                                                                                    | Save 🗸 🖉 🖾          |
|----------------------------------------------------------------------------------------------------|--------------------------------------------------------------------|----------------------------------------------------------------------------------------------------|---------------------|
| PUT V https://api.amp.cisco.co                                                                             | om/v3/organizations/                                               | computers/                                                                                                    | Send 🕑              |
| Params Authorization • Headers (9)                                                                         | Body Pre-request Script Tests                                      | Settings                                                                                                    | Cookies             |
| Type Bearer Tok_ ~                                                                                         | Heads up! These parameters hold<br>environment, we recommend using | sensitive data. To keep this data secure while working in a<br>variables. Learn more about <u>variables</u> . | collaborative X     |
| The authorization header will be<br>automatically generated when you send<br>the request. Learn more about | Token                                                              |                                                                                                    |                     |
| Body Cookies Headers (13) Test Results                                                                     |                                                                    | Status: 204 No Content Time: 788 ms Size: 512 8                                                               | Save as example ••• |
| Pretty Raw Preview Visualize                                                                               | Text 🗸 📅                                                           |                                                                                                    | ତ ହ                 |

Etapa 10. Preencha os campos obrigatórios da chamada à API e clique no botão Send. Aguarde a resposta 204: Sem conteúdo. Conforme mostrado na imagem.

| nttps://api.amp.cisco.com/v3/organiza                                                                      | tions                                                                                                    | computers/                                                                                                    | 🖺 Save 🗸 🖉                    |
|----------------------------------------------------------------------------------------------------|----------------------------------------------------------------------------------------------------|----------------------------------------------------------------------------------------------------|-------------------------------|
| PUT v https://api.amp.cisco.co                                                                             | m/v: lorganizations,                                                                                                    | computers/                                                                                                    | Send ~                        |
| Params Authorization • Headers (9)                                                                         | Body Pre-request Script                                                                                                    | Tests Settings                                                                                                    | Cookies                       |
| Type Bearer Tok v                                                                                          | Heads up! These paramet<br>environment, we recommend<br>the second second s | ters hold sensitive data. To keep this data secure while work<br>and using variables. Learn more about <u>variables</u> . | king in a collaborative X     |
| The authorization header will be<br>automatically generated when you send<br>the request. Learn more about | Token                                                                                                    |                                                                                                    |                               |
| Body Cookies Headers (13) Test Results                                                                     |                                                                                                    | C Status 204 No Content Time: 788 ms Siz                                                                                  | ie: 512 8 🖾 Save as example 🔹 |
| Pretty Raw Preview Visualize                                                                               | Text 🗸 📅                                                                                                    |                                                                                                    | 6 Q                           |

O registro do conector no console desaparecerá instantaneamente. Após a revisão local das informações, o conector moverá momentaneamente para uma política de desinstalação e, alguns minutos depois, será completamente removido do dispositivo. Conforme mostrado na imagem.

| Policy         | ~                                                              |
|----------------|----------------------------------------------------------------|
| Name:          | AUTO-GENERATED Uninstall policy for b57195ad-ab96-4b15-bc3e-5a |
| Serial Number: | 69                                                             |
| Last Update:   | Today 04:37:49 AM                                              |
|                |                                                                |

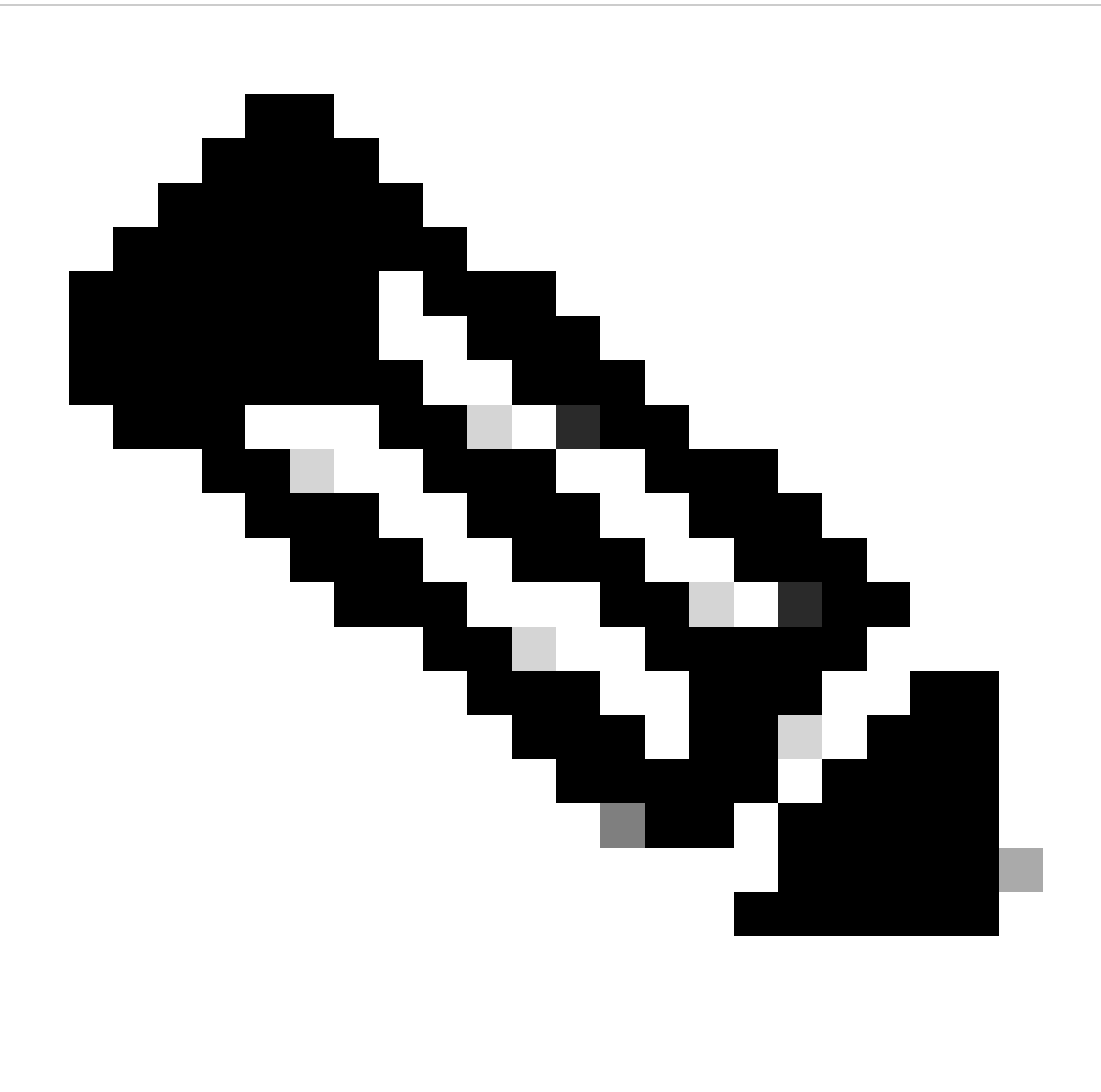

Observação: lembre-se de que o período de tempo que o conector usa para executar essa tarefa pode variar dependendo do seu ambiente.

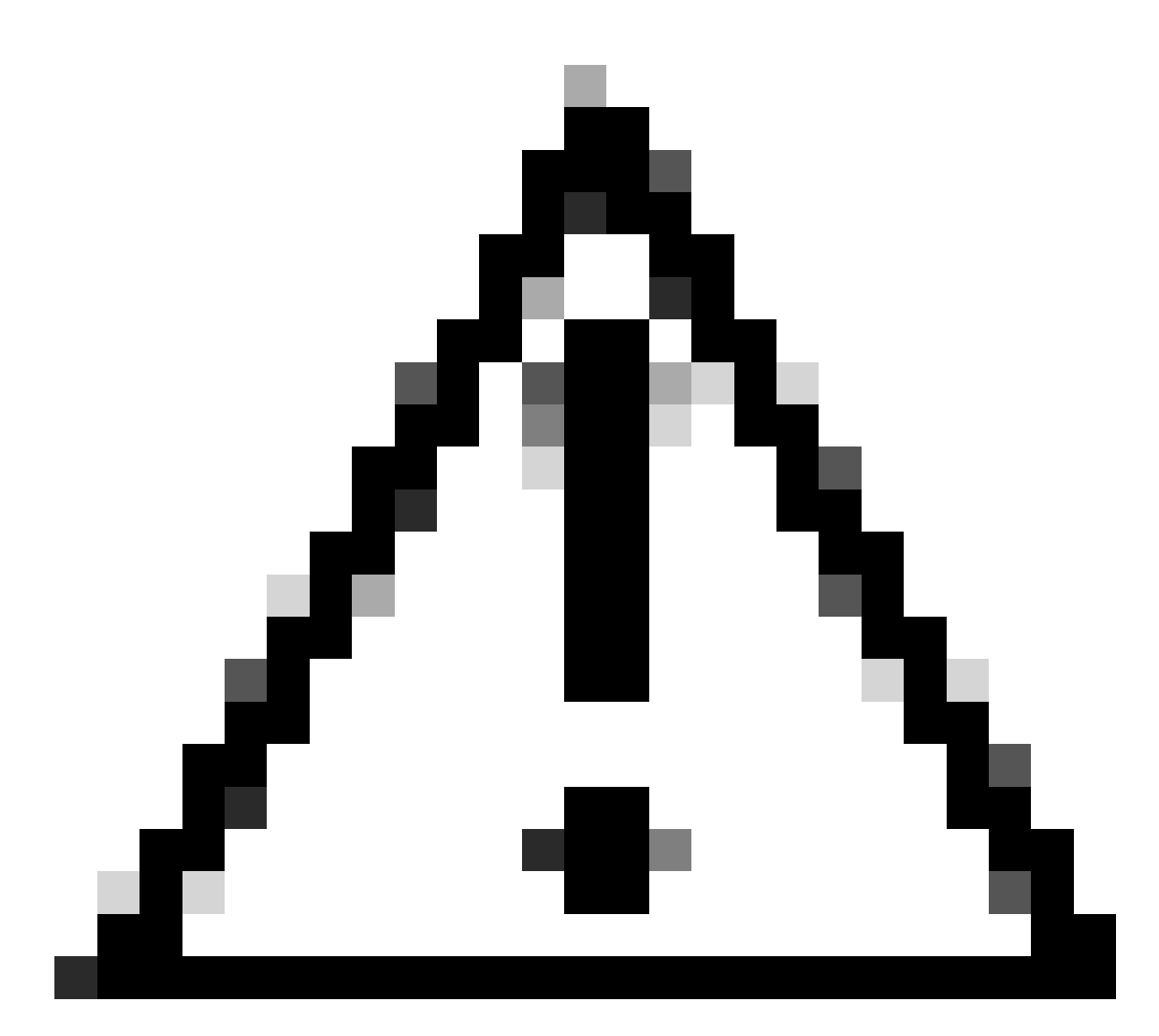

Cuidado: verifique se o dispositivo que recebe a desinstalação permanece conectado durante todo o processo.

Se todas as instâncias acima (métodos de desinstalação) tiverem sido esgotadas e você ainda não tiver conseguido desinstalar o conector desejado, você poderá optar pela opção de último recurso listada no método a seguir.

#### Desinstalar o Conector Usando Comutadores de Linha de Comando

O instalador tem switches de linha de comando incorporados que permitem executar várias ações no endpoint, conforme mencionado no seguinte artigo: <u>Switches de linha de comando para</u> <u>endpoint seguro</u>.

Para desinstalar o conector CSE com switches de linha de comando, use as instruções a seguir.

Etapa 1. Abra o Command Prompt com privilégios administrativos.

Etapa 2. Navegue até o local onde o pacote de instalação está localizado. Como o exemplo mostrado na imagem.

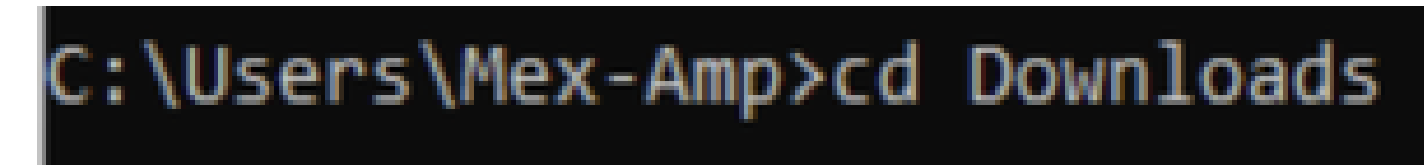

Etapa 3. Digite o nome do pacote seguido pelas opções de linha de comando a serem executadas. Conforme mostrado na imagem.

### C:\Users\Mex-Amp\Downloads>FireAMPSetup.exe /R /remove 1

Etapa 4. Siga o assistente até obter a tela Desinstalação concluída. Conforme mostrado na imagem.

| S Cisco Secure Endpoint Uninstall     |        |       | - |     | ×   |
|---------------------------------------|--------|-------|---|-----|-----|
| Uninstallation Complete               |        |       |   |     |     |
| Uninstall was completed successfully. |        |       |   |     |     |
| Cisco Secure Endpoint has completed   |        |       |   |     |     |
|                                       |        |       |   |     |     |
| Show details                          |        |       |   |     |     |
|                                       |        |       |   |     |     |
|                                       |        |       |   |     |     |
|                                       |        |       |   |     |     |
|                                       |        |       |   |     |     |
|                                       |        |       |   |     |     |
|                                       |        |       |   |     |     |
|                                       |        |       |   |     |     |
|                                       |        |       |   |     |     |
|                                       | 1000   |       |   |     |     |
|                                       | < Back | Close | ! | Can | cel |

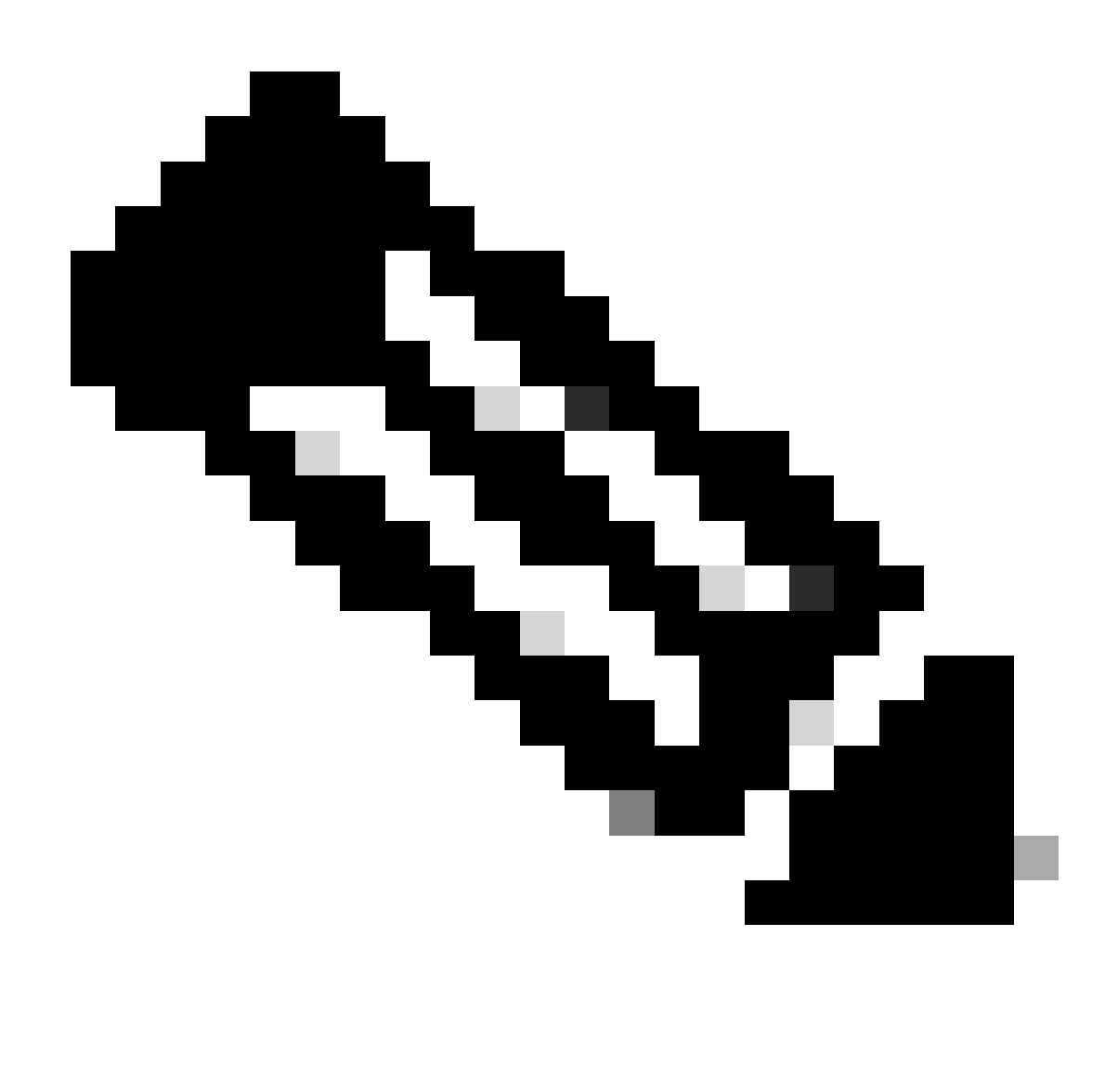

Observação: a opção de desinstalação deve ser executada no pacote de instalação e não no uninstall.exe

Para executar uma desinstalação silenciosa e completa do conector, o switch é:

FireAMPSetup.exe /R /S /remove 1

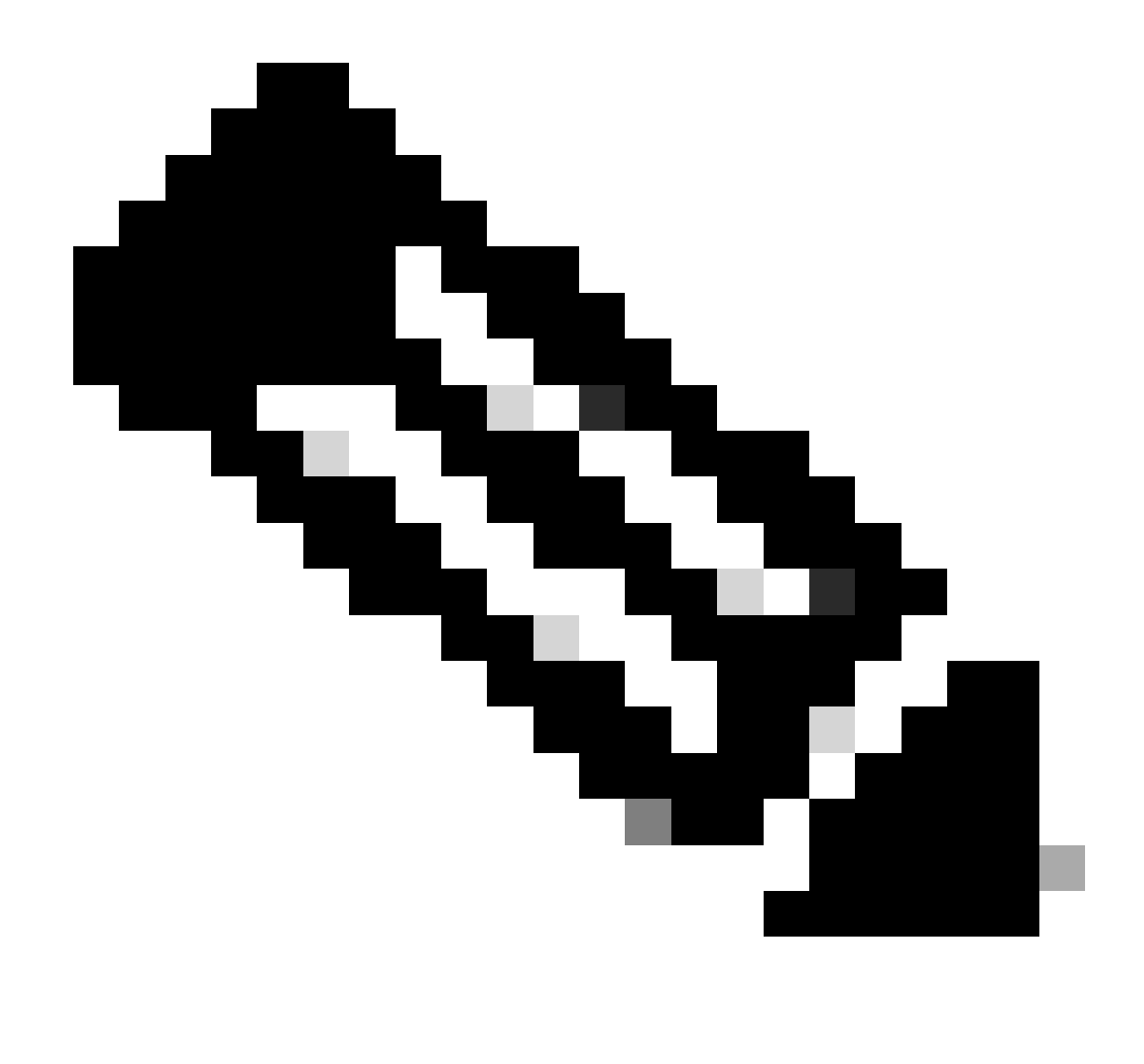

Observação: você também pode executá-los em modos não silenciosos removendo a opção /S.

Para executar uma desinstalação completa de um conector que tenha proteção por senha, o switch é:

FireAMPSetup.exe /uninstallpassword [Connector Protection Password]

Como último recurso, executar o desinstalador no dispositivo no qual o conector precisa ser desinstalado resolverá a necessidade.

Etapa 1. Abra o Command Prompt com privilégios administrativos.

Etapa 2. Navegue até o local onde o conector de Ponto de Extremidade Seguro está localizado. Onde x é a versão do conector CSE. Conforme mostrado na imagem.

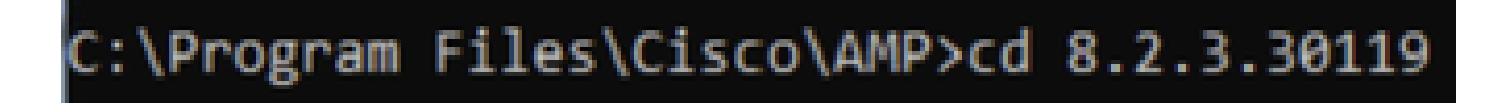

Etapa 3. Execute o arquivo usando os seguintes argumentos. Conforme mostrado na imagem.

uninstall.exe/full 1

## C:\Program Files\Cisco\AMP\8.2.3.30119>uninstall.exe/full 1

Etapa 4. Siga o assistente até obter a tela Desinstalação concluída. Conforme mostrado na imagem.

| Cisco Secure Endpoint Uninstall       |        | -     |      | $\times$ |
|---------------------------------------|--------|-------|------|----------|
|                                       |        |       |      |          |
| Uninstallation Complete               |        |       |      |          |
| Uninstall was completed successfully. |        |       |      |          |
| Cisco Secure Endpoint has completed   |        |       |      |          |
|                                       |        |       |      |          |
| Show details                          |        |       |      |          |
|                                       |        |       |      |          |
|                                       |        |       |      |          |
|                                       |        |       |      |          |
|                                       |        |       |      |          |
|                                       |        |       |      |          |
|                                       |        |       |      |          |
|                                       |        |       |      |          |
|                                       |        |       |      |          |
|                                       |        |       |      |          |
|                                       |        |       |      |          |
|                                       | (      |       |      |          |
|                                       | < Back | Close | Cano | el       |

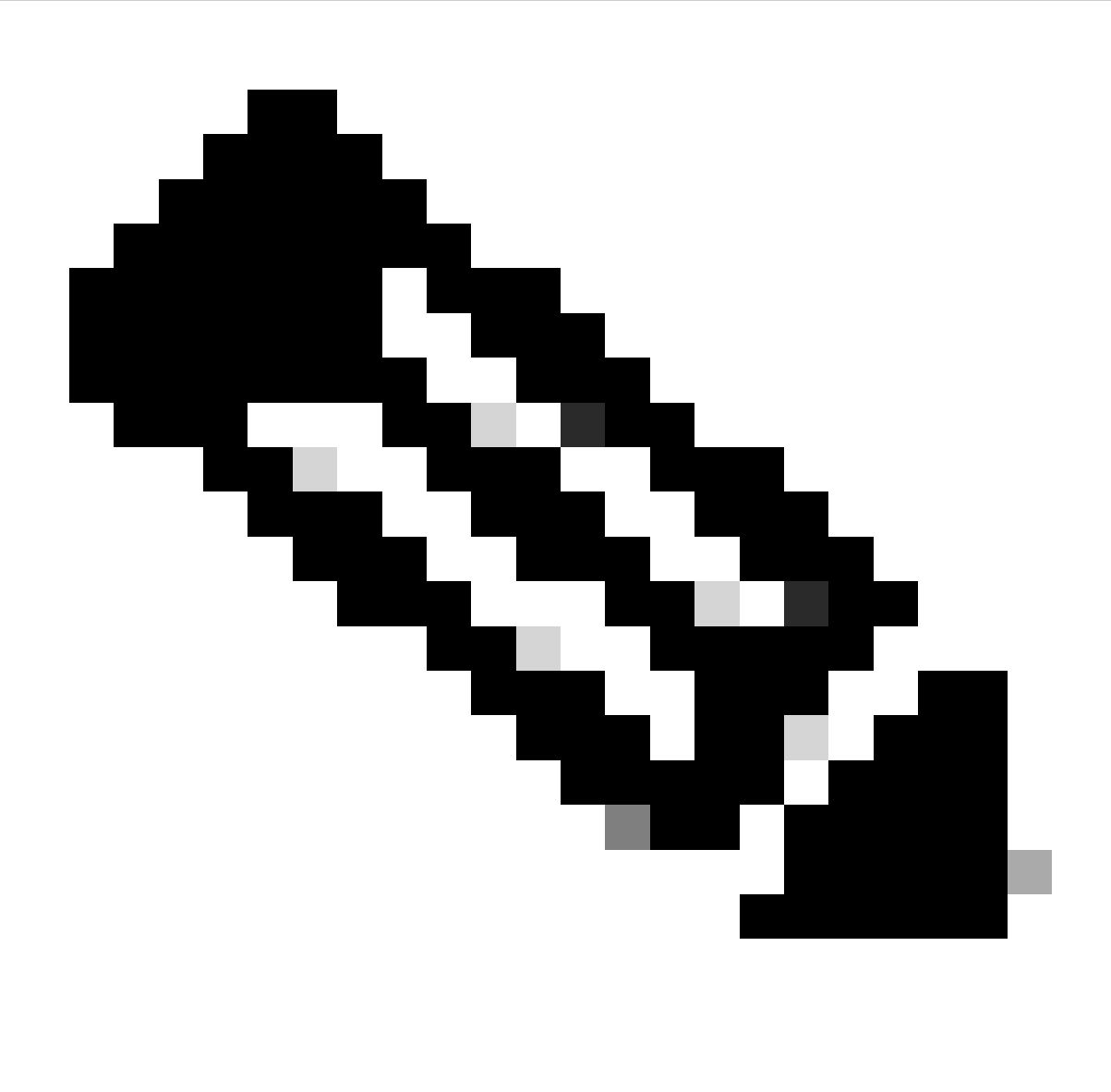

Observação: caso o caminho do AMP não exista, você terá que executar o comando sem indicar o caminho, basta executar o comando com os argumentos indicados.

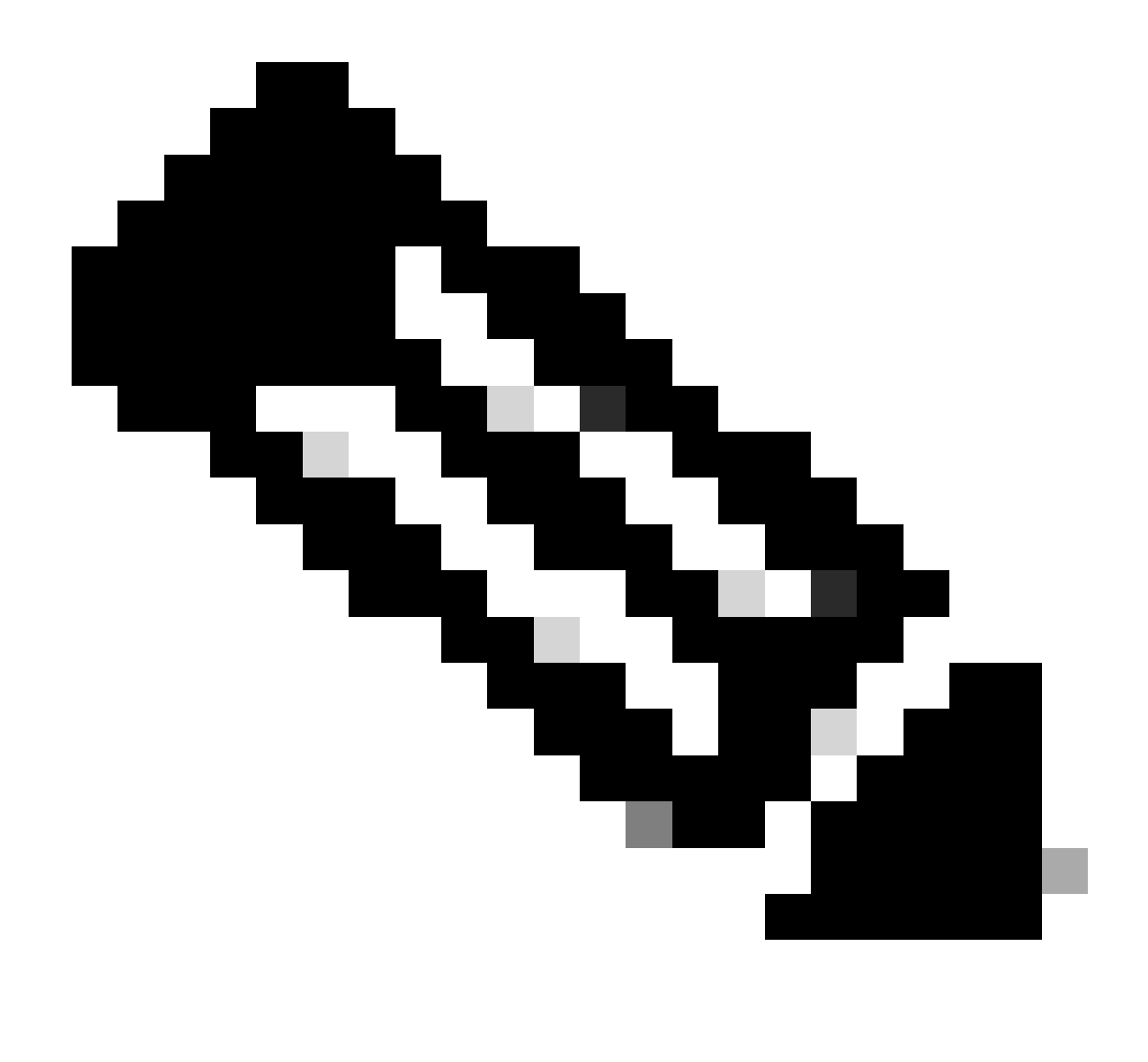

Observação: se necessário, é possível executar o uninstaller.exe de outro conector para desinstalar o conector desejado.

## Informações Relacionadas

- Guia do usuário do Secure Endpoint
- Suporte Técnico e Documentação Cisco Systems
- <u>API v3 de endpoint seguro</u>

#### Sobre esta tradução

A Cisco traduziu este documento com a ajuda de tecnologias de tradução automática e humana para oferecer conteúdo de suporte aos seus usuários no seu próprio idioma, independentemente da localização.

Observe que mesmo a melhor tradução automática não será tão precisa quanto as realizadas por um tradutor profissional.

A Cisco Systems, Inc. não se responsabiliza pela precisão destas traduções e recomenda que o documento original em inglês (link fornecido) seja sempre consultado.